## How to Complete a CSI Assessment Data Record

- 1. You must first have the client open, then **click the Search icon**.
- 2. Type "CSI Standalone Assessment" into the search bar.
- 3. Select "CSI Standalone Assessment (Client)" from the search results.

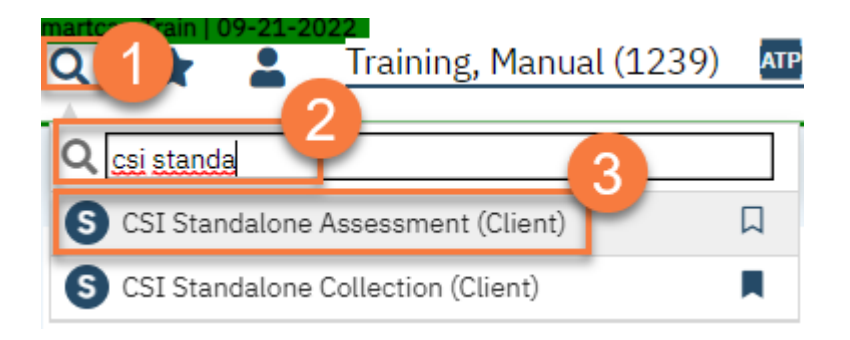

- 4. In the CDAG Program Enrollment window pop-up, **click the drop down** and **click to select** the appropriate program.
- 5. Click OK to continue.

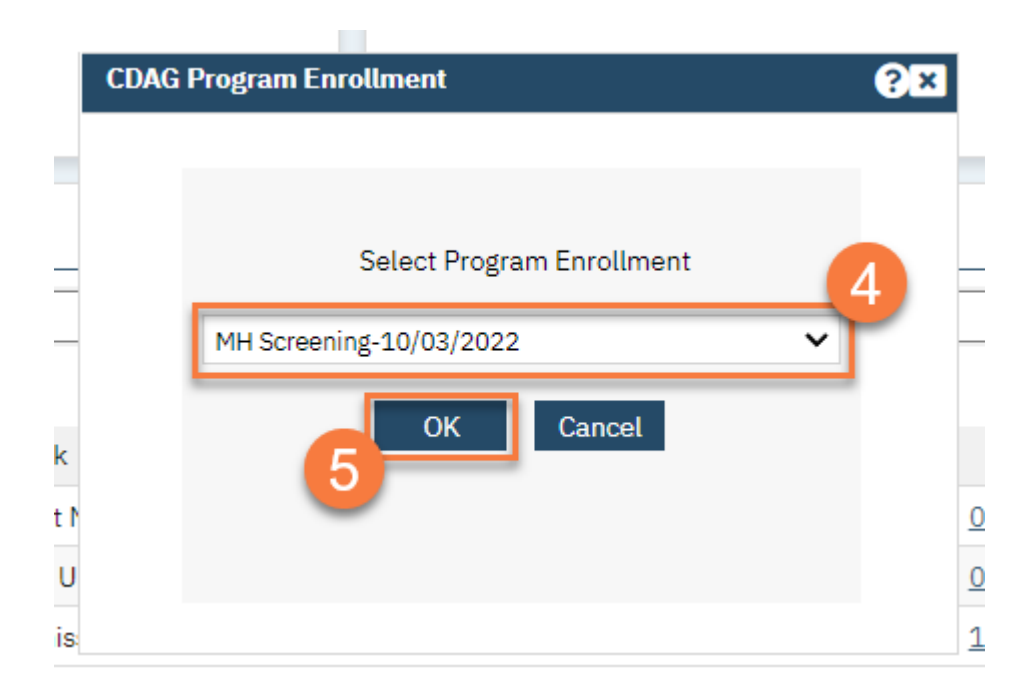

6. The CSI Standalone Assessment document will open. **Complete the document**. This document has logic built in that will automatically pull in some information. Make sure to check any information already included for accuracy.

- a. Since the CSI Assessment Data Record is edited often before being completed, click Save each time you enter information.b. Only once the form is fully completed should you click Sign.

| ffective 05/06/2023 III Status Ne                                                                                                    | w                                                                | Author                                                                 | Clinician, Robert 🗸 🖸 🕤                                                                                                    | Sign 🕘 📢                             |
|----------------------------------------------------------------------------------------------------|------------------------------------------------------------------|------------------------------------------------------------------------|----------------------------------------------------------------------------------------------------|--------------------------------------|
| Initial                                                                                                    |                                                                  |                                                                        |                                                                                                    | b                                    |
| 2SI Assessment Data is required for all ne<br>rom time of request for service to assess<br>appointment or provided service as they re                                                       | w clients and clier<br>nent and subsequ<br>alate to the client's | nts not seen in the p<br>ent receipt of servic<br>s CSI reportable ser | ast 12 months. This data is used to capture the timeliness of<br>es. Dates must correspond to the appropriate date of conta<br>vices. | of service provision<br>.ct, offered |
| CSI Assessment                                                                                                    |                                                                  |                                                                        |                                                                                                    |                                      |
| Request Date                                                                                                    | 04/17/2023                                                       | <b>₩ -</b>                                                             | Referral Source                                                                                                    | ~                                    |
| First Offered Assessment Appointment                                                                                                    |                                                                  | <b>—</b>                                                               | Second Offered Assessment Appointment Date                                                                                            | <b>⇒</b>                             |
| Jale                                                                                                    |                                                                  | <b>前</b> -                                                             | Accepted Assessment Appointment                                                                                                    | i v                                  |
| Third Offered Assessment Appointment<br>Date                                                                                                    |                                                                  |                                                                        | Date                                                                                                    |                                      |
| Third Offered Assessment Appointment<br>Date<br>Assessment Start Date                                                                                                    |                                                                  | <b>i</b> ii <b>▼</b>                                                   | Assessment End Date                                                                                                    | iii ▼                                |
| Third Offered Assessment Appointment<br>Jate<br>Assessment Start Date<br>First Offered Treatment Appointment<br>Jate                                                                        |                                                                  | iii ▼<br>iii ▼                                                         | Assessment End Date<br>Second Offered Treatment Appointment<br>Date                                                                   | iii ▼                                |
| Third Offered Assessment Appointment<br>Date<br>Assessment Start Date<br>First Offered Treatment Appointment<br>Date<br>Third Offered Treatment Appointment<br>Date                         |                                                                  |                                                                        | Assessment End Date<br>Second Offered Treatment Appointment<br>Date<br>Accepted Treatment Appointment<br>Date                         |                                      |
| Third Offered Assessment Appointment<br>Date<br>Assessment Start Date<br>First Offered Treatment Appointment<br>Date<br>Third Offered Treatment Appointment<br>Date<br>Treatment Start Date |                                                                  |                                                                        | Assessment End Date<br>Second Offered Treatment Appointment<br>Date<br>Accepted Treatment Appointment<br>Date<br>Closure Reason       |                                      |